- Es el mecanismo mediante al cuál los docentes pueden restablecer la contraseña de su cuenta @bue.edu.ar en caso de no recordarla.
- El medio para realizarlo es a través del Portal Educación- Proceso de Autogestión de Cuentas @bue.edu.ar
  - <u>http://portal.bue.edu.ar/recupero/</u>

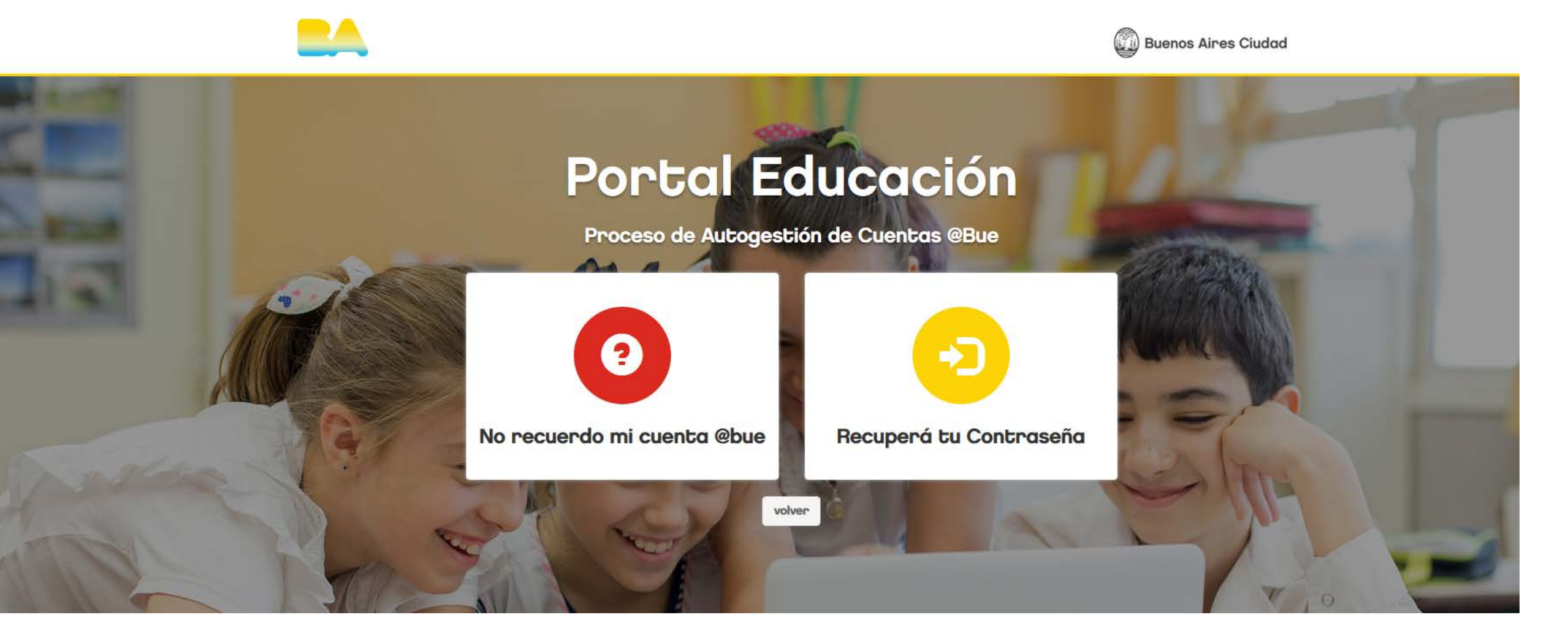

• Si el Docente no recuerda su Cuenta @bue.edu.ar, deberá ingresar en "No recuerdo mi Cuenta @bue.edu.ar

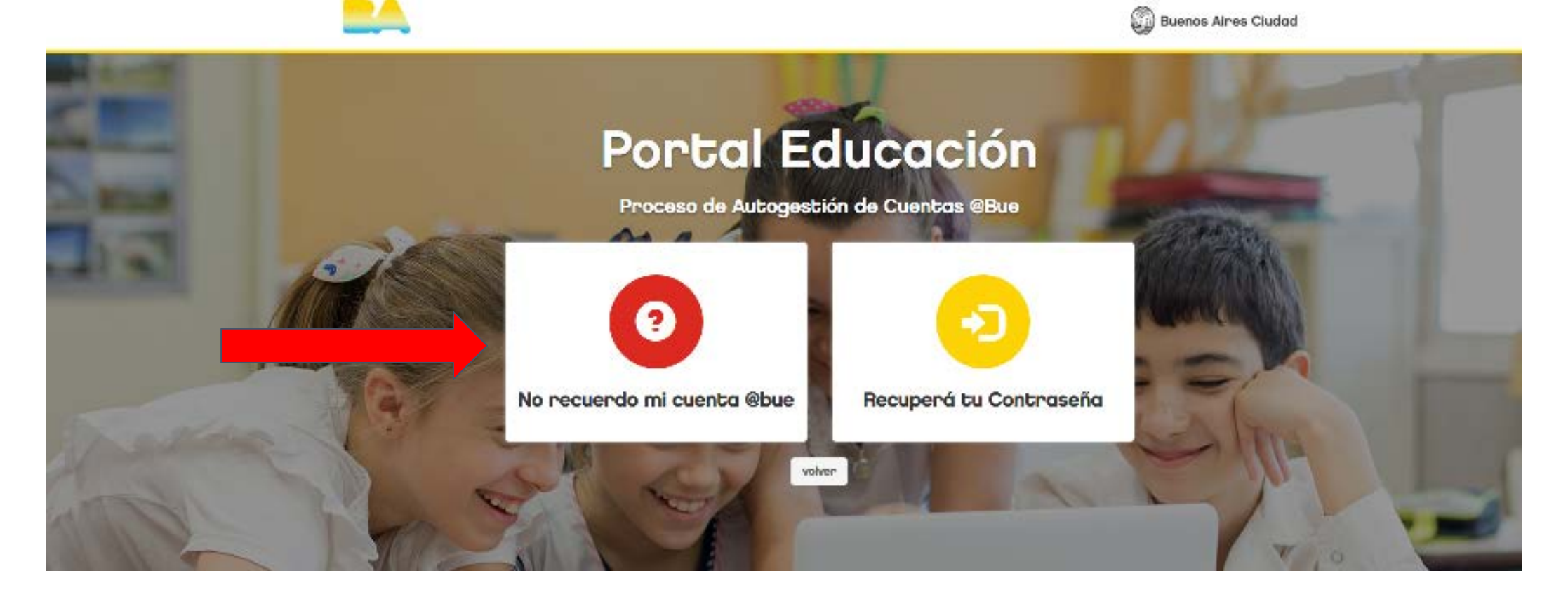

• Luego, deberá completar los datos pedidos (CUIL)

Proceso de Autogestión de Cuenta

### Ingresa tu CUIL

| Cuil | Ingresa tu CUIL sin guiones |           |  |  |  |  |  |
|------|-----------------------------|-----------|--|--|--|--|--|
|      | Volver                      | Verificar |  |  |  |  |  |

Una vez que completa con su CUIL, el Sistema le envía al correo alternativo un email informándole cuál es la cuenta @ bue. Edu.ar que le corresponde.

• Si el Docente recuerda su Cuenta @bue.edu.ar, pero no recuerda su contraseña, deberá ingresar en "Recupera tu contraseña"

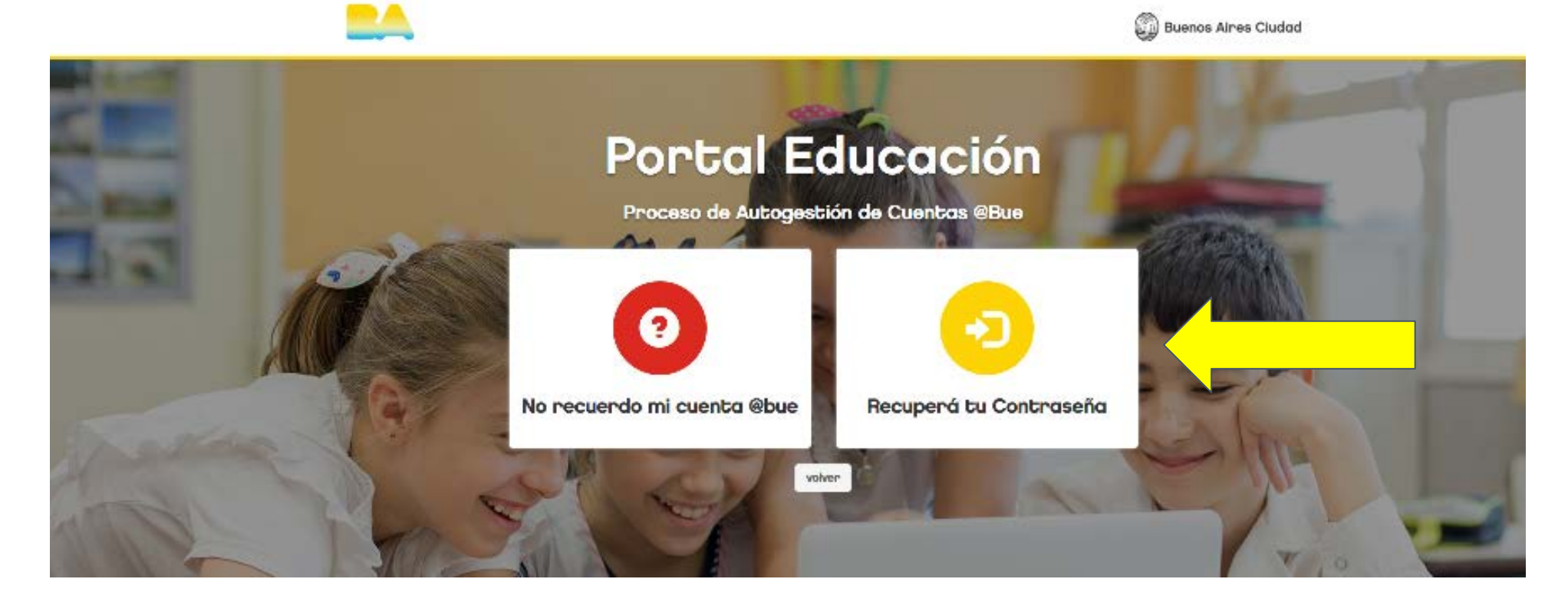

• Una vez que ingresa, el Docente deberá completar con su CUIL, Correo Alternativo y la Cuenta @ bue.edu.ar

Proceso de Autogestión de Contraseña

### Verificar mi Cuenta

| Cuil              | Ingresa tu CUIL sin guiones |  |  |  |  |
|-------------------|-----------------------------|--|--|--|--|
| Cuenta @bue       | example.example@bue.edu.ar  |  |  |  |  |
| Email alternativo | example@gmail.com           |  |  |  |  |
|                   | Volver Verificar            |  |  |  |  |
|                   |                             |  |  |  |  |
|                   |                             |  |  |  |  |

• Tras completar el paso anterior, el Sistema le enviara un mail al correo alternativo (Recordar que este Mail tiene validez de 24hs.)

#### • **IMPORTANTE**:

En caso de no recordar el correo alternativo o que el mismo ya no esté en uso, deberá acercarse al Centro de Atención Docente – CAD (Constitución 1137 – L a V: 09 - 15 hs) para poder realizar el blanqueo de cuenta @bue.edu.ar

 Una vez que el Docente recibe su mail, deberá hacer click en el botón "Restablecer mi Contraseña"

Portal Educación - Restablecimiento de Contraseña

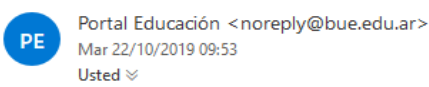

5 %

#### No se preocupe, todos nos olvidamos a veces

Solicitaste un cambio de contraseña para tu cuenta **BUE**. Hacé click en el siguiente botón para continuar con el proceso de restablecimiento de contraseña.

Este botón es válido solamente por 24 horas desde el momento de creación.

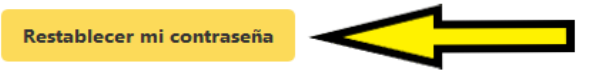

Si no solicitaste el cambio de contraseña por favor ignorá éste mensaje.

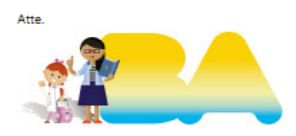

Equipo de cuentas BUE Ministerio de Educación - GCABA

Si tenés problemas haciendo click en el botón "Restablecer mi contraseña", copia y pega el siguiente enlace en tu navegador: http://portal.bue.edu.ar/recupero/ingresar /pin?valor=4eb76d57ac17b73e4adec6eac0f2915a4e2e8cd2d69f14cc8e10fbf0935e987293 d94ca194b09c7088894fb600f64b31b46ec78b437cf9f2a7d57c14f45ff

• Ahora deberá completar el siguiente paso y cumplir con los requisitos para realizar un correcto cambio de contraseña

Proceso de Autogestión de Contraseña

#### Cambiá tu Contraseña

Tu contraseña debe cumplir con los siguientes requerimientos:

Debe tener al menos **una letra** Debe tener al menos **una letra en mayúscula** Debe tener al menos **un numero** Debe tener **8 caracteres como mínimo** 

| Nueva contraseña   | *****  |           |  |  |  |  |
|--------------------|--------|-----------|--|--|--|--|
| Repetir contraseña | *****  |           |  |  |  |  |
|                    | Volver | Confirmar |  |  |  |  |